Realizzazione di un clustering con slackware e openmosix 1) cosa e' un clustering per clustering si intende la tecnica di distribuire i processi di calcolo su piu' di un elsaboratore. Cio' puo' essere utile in ambienti universitari e/o scientifici e/o lavorativi. Costruire un clustering in ambiente domestico ha senso come esercizio didattico. Questo e' lo scopo del presente articolo 2) cosa occorre Almeno due computer collegati in rete. I sorgenti del kernel. I sorgenti openmosix. Gli User tool Gli strumenti visuali (opzionali). Buona volonta' ! 3) dove procurarsi i sorgenti occorrenti Su www.kernel.org troviamo i sorgenti del kernel, useremo la versione 2.4.20. Su sourceforge.net troviamo i sorgenti openmosix. Precisamente in http://sourceforge.net/projects/openmosix/ Sempre su sourceforge.net troviamo gli user tool. Sempre in http://sourceforge.net/projects/openmosix/ Su www.openmosixview troviamo i link per scaricare i tool visuali. Ma quasto passaggio e' opzionale. Cmg l'indirizzo e' http://www.openmosixview.com/ . Io mi sono trovato meglio con la penultima versione rispetto all'ultima. 4) come procedere

Innanzitutto assumere la personalita' di root !! indispensabile. Copiamo il kernel appena scaricato nella locazione usuale /usr/src

cp linux-2.4.20.tar.bz2 /usr/src/ rechiamoci quindi in /usr/src con cd /usr/src rimuoviamo il link "linux" rm linux scompattiamo i sorgenti bunzip2 linux-2.4.20.tar.bz2 tar xf linux-2.4.20.tar rimettiamo a posto il link "linux" ln -s linux.2.4.20 linux adesso copiamo i sorgenti openmosix all'interno della directory dei sorgenti del kernel cp openmosix-2.4.20.2.gz /usr/src/linux rechiamoci all'interno di questa stessa directory cd /usr/src/linux Ora dobbiamo applicare le patch. zcat openmosix-2.4.20.2.gz | patch -Np1 Scegliamo la configurazione del nostro kernel make xconfig (opure make menuconfig per i puristi) scegliete pure tutte le opzioni che openmosix mette a disposizione. Non spiegheremo qui come procedere alla ricompilazione del kernel. Assumeremo che il lettore sia in grado di eseguirlo. I passaggi fino a qui riportati devono essere eseguiti su tutti i nodi (tutti i pc) che

comporranno il nostro clustering. Sinceratevi - ovviamente - di avere ottenuto un kernel avviabile. Quando tutti i pc si avviano in maniera corretta con i kernel "truccati" possiamo procedere oltre, precisamente nella compilazione ed installazione degli Usertool. Create una directory nella vostra home dove sistemeremo i srgenti. Anche una direcory in /usr funzionerebbe. Decidete la posizione della directory in base all'organizzazione del vostro file system. Ipotiziamo che si utilizzi il seguente path: /hone/utente/openmosix . Trasferiamo i sorgenti nella /home/utente cp OpenMosixuserland-0.2.4.tgz /home/utente/ ci rechiamo in tale directory cd /home/utente/ scompattiamo l'archivio tar zxf OpenMosixuserland-0.2.4.tgz Abbiamo cosi' ottenuto una ulteriore directory, vi entriamo e lanciamo il classico ls -la cd OpenMosixuserland-0.2.4 ls -la Quello che a noi interessa e' (soprattutto) il file " configuration " che deve essere leggermente modificato. Cercate in questo file la riga che indica il path dei sorgenti del kernel. Qualcosa di questo tipo: OPENMOSIX = home/irbis/openMosix/cvsom/linuxopenmosix/linux-openmosix WORKS

```
e fate in modo che punti ai sorgenti del vostro kernel 2.4.20, piu' o meno cosi':
```

```
OPENMOSIX = /usr/src/linux
```

fatto questo salvate le modifiche , incrociate le dita e digitate

make all

Dovrebbe essere sufficiente questo a compilare ed installare il tutto. Ovviamente leggetevi il README e qualunque altro file possa fornirvi delle info utili. Ricordare anche di eseguire i passaggi su tutti i nodi del cluster. Siamo a buon punto. ora dobbiamo settare il file di configurazione e lo script di avvio. Cominciamo con il file di configurazione. Esso puo' avere piu' di un nome, come specificato all'interno del file " configuration " , modificato pochi passaggi fa. Io ho scelto di usare il seguente nome : " openmosixmap " . Il file deve essere posizionato in /etc, coi permessi come vedete qui sotto:

-rwxr-xr-x 1 root root 54 apr 24 15:32 openmosix.map

Segue il contenuto del file:

\_\_\_\_\_

| 1<br>2 | 192.168.0.3 | 1     |
|--------|-------------|-------|
|        | 192.168.0.1 | 1     |
| 2      | 192.168.0.2 | ALIAS |

-----

La prima colonna indica il nodo del cluster. La seconda colonna indica l'indirizzo ip del nodo. La terza colonna indica il range dei nodi collegati. Come possiamo vedere i due indirizzi ip 192.168.0.1 e 192.168.0.2 appartengono alla stessa macchina (la prima colonna e' = 2 per entrambi), inoltre la specifica " ALIAS " indica che vi sono due schede di rete. Evidentemente il pc funge anche da gateway, o qualcosa di analogo. Il file NON deve inziare con la direttiva tipica degli script di shell, e cioe':

#! /bin/sh

Quindi le tre righe riportate sopra SONO il file nella sua interezza. Vi e' anche un altro file col quale dobbiamo fare i conti. Si tratta di " openmosixconfig ", e deve essere locato sempre in /etc. Tuttavia tale file al suo interno e' totalmente commentato, per cui non ne ho parlato. Lo allego per completezza, ma nel mio caso la sua utilita' e' stata zero.

```
------
```

# This file can be used to change the default behaviour of the # openMosix startup-script. # # Force autodiscovery-daemon to start, even with a valid .map-file # AUTODISC=1

```
# Specify which network interface the autodiscovery-
daemon should listen to
#AUTODISCIF=eth
# Set the values of /proc/hpc/admin/overheads
# OVERHEADS=
```

```
# Set the values of /proc/hpc/admin/mfscosts
# MFSCOSTS=
```

# Set the openMosix node-id of this node # MYOMID= # Set maximum number of gateways between openMosix nodes (see man setpe) # MOSGATES= \_\_\_\_\_ Ora dobbiamo spostare lo script di avvio. Tale script si trova in /home/utente/OpenMosixUserland-0.2.4/scripts Qui troviamo un solo script , dal nome molto intuitivo " openmosix ". dobbiamo trasferire tale script in /etc/rc.d . Quindi cd /home/utente/OpenMosixUserland-0.2.4/scripts cp openmosix /etc/rc.d/ diamogli i giusti permessi esattamente come vediamo qui sotto: -rwxr-xr-x 1 root root 5452 Apr 7 15:41 openmosix Adesso sempre come root rechiamoci nella directory radice, cioe' / e creiamo una directory col nome " mfs " cd / mkdir mfs Questa directory e' una vera chicca. contiente il file system distribuito! Io non ho approfondito questo punto poiche' utilizzo nfs per la condivisione del file system. Pero' e' davvero una chicca! I piu' attenti di voi quando hanno ricompilato il kernel avranno notato la voce "openmosixfilesystem". Bene, se la vete abilitata sappiate che dall'interno di

questa directory
possiamo accedere a tutti i pc di tutti i nodi. Comodo
vero ? Direi che ci
siamo!! Ora un bel reboot ai sistemi, incrocio delle dita
e da root digitare:

root@vostropc# /etc/rc.d/openmosix start

Se tutto e' stato ok la risposta sara':

openMosix: Using map file /etc/openmosix.map Initializing openMosix... root@vostropc#

Ripetete la procedura sull'altro computer (o sugli altri commputer). E Adesso digiate

## mosmon

Apparira' un grafico con uno stile un poco retro' che ci indica il numero dei nodi e la percentuale di utilizzo. Adesso lanciate su uno dei pc un processo molto impegnativo, tipo la trasformazione di un brano musicale oppure la codifica in DVX di un film e guardate come i processi vengono distribuiti sull'intera rete. Ma ... come si " governa " il mostro appena creato? con questi comandi:

mosctl , mosmon , mosrun, setpe.

Come al solito man + comando sortisce l'effeto di visualizzare una ottima spiegazione in inglese.

## 5) Conclusione

L'argomento e' stato solo sfiorato, e prima di arrivara a questa spiegazione molto discorsiva l'autore ha impiegato piu' di un pomeriggio alla tastiera. Complice anche il fatto che con l'inglese

tecnico non vado molto La procedura esposta vale per linux slackware, a nozze. il mio "amore" informatico. Per altre architetture vi sono dei pacchetti rpm che non ho testato. Per i debianisti vi e' un ottimo pacchetto in stile apt-get, come piace molto ai seguaci di tale distro. Openmosix non e' l'unico strumento per realizzare un cluster. Vi e' anche Mosix che non e' free, inoltre vi e' anche beowulf. Mi rendo conto di non aver speso una parola riguardo alla soluzione dei problemi. E' una cosa intenzionale. Non mi sento il primo della classe. Il presente articolo vuole solo fare comoscere la maniera con la quale e' stato implementato OpenMosix su due pc standard. Sequendo le istruzioni di queste righe e adoperando solo un poco di attenzione l'impresa e' alla portata di tutti. Non viene descritto come compilare ed installare i tool visuali, la procedura e' comunque elementare e con un poco di impegno chiunque puo' riuscirci.

6) Riferimenti, link
 http://openmosix.sourceforge.net/
 http://www.mosixview.com/umopenmosix/umopenmosix.
html
 http://www.k12ltsp.org/ltsp-om5.html
 http://packages.debian.org/unstable/net/openmosix
.html
 http://howto.ipng.be/openMosix-HOWTO/
 http://www.ultraviolet.org/mailarchives/openmosix.2002/0170.html